## PANDUAN PENGGUNAAN APLIKASI SILOLAMANIK MODUL: INSTANSI PENDIDIKAN

### 1. MENGAJUKAN JADWAL PRAKTEK KERJA MAHASISWA

- > Silahkan login menggunakan akun institusi pendidikan
- Klik menu Buat Jadwal
- Cek jadwal dikalender Diklat sebelum membuat jadwal praktek mahasiswa. Kapasitas maksimal adalah 35 mahasiswa per periode. Silahkan cari tanggal lain jika kapasitas sudah penuh.
- Sebelum mengentry kuota mahasiswa pastikan jumlah mahasiswa sama dengan jumlah mahasiswa pada surat pengantar yang diupload
- > Klik tombol **Buat Jadwal,** dan isi form yang disediakan. Kemudian klik tombol **Submit**

| Buat Jadwal      |                  | ×      |
|------------------|------------------|--------|
| Kode Jadwal      |                  |        |
| 004-850729       |                  |        |
| Jumlah Mahasiswa |                  |        |
| Kuota            |                  |        |
| Tanggal Mulai    | Tanggal Berakhir |        |
| Tanggal mulai    | Tanggal berakhi  | r 🗰    |
|                  |                  |        |
|                  | Tutup            | Submit |
|                  | 10               |        |

Selanjutnya anda akan diarahkan ke form input mahasiswa. Klik tombol Ya, Input
Mahasiswa untuk melanjutkan

| B  | e<br>I                                                                         |
|----|--------------------------------------------------------------------------------|
| )\ | Berhasil!                                                                      |
|    | Jadwal telah berhasil dibuat, anda akan diarahkan<br>kehalaman input mahasiswa |
|    | Ya, Input Mahasiswa Batal                                                      |
|    |                                                                                |

➢ Isi form input mahasiswa. Selanjutnya klik Tambah Data Mahasiswa untuk menambahkan data mahasiswa.

| Input Mahasiswa       |           |                     |                     |               |
|-----------------------|-----------|---------------------|---------------------|---------------|
| 🛓 Simpan ke Draft     |           |                     |                     |               |
| Pilih Jadwal          |           |                     |                     |               |
| Pilih Jadwal          |           |                     |                     | ~             |
| Jurusan               |           | Jenis Praktek       |                     |               |
| Pilih Jurusan         | ~         | Pilih Jenis Praktek |                     | ~             |
|                       |           |                     |                     |               |
| Nama Mahasiswa        | NPM       |                     | Pilih Jenis Kelamin | ~             |
| Tambah Data Mahasiswa |           |                     |                     |               |
| Show 10 🜩 entries     |           |                     | NPM :               |               |
| No. Nama Mahasiswa    | t↓ NPM    | †↓ Jurusan          | 🔱 Jenis Kelamin     |               |
|                       | Data Maha | asiswa kosong       |                     |               |
|                       |           |                     |                     | Previous Next |
|                       |           |                     |                     |               |
|                       |           |                     |                     |               |

Setelah selesai input mahasiswa kemudian klik tombol Simpan ke Draft. Jadwal telah berhasil disimpan dengan status draft. Jadwal telah berhasil dibuat selanjutnya data harus dikirim kebidang diklat. Sebelumnya silahkan siapkan surat pengantar untuk diupload pada tahap selanjutnya.

# 2. TAHAP PENGIRIMAN JADWAL MAHASISWA DAN UPLOAD SURAT PENGANTAR

- > Setelah jadwal berhasil dibuat, anda akan diarahkan ke menu kirim jadwal
- Silahkan pilih kode jadwal dan klik icon info
- Isi form detail jadwal diklat, dan lampirkan surat pengantar dengan ukuran file maksimal 1 MB pada form ini. Jika masih ada data yang harus diperbaiki, silahkan perbaiki pada form ini. Setelah data dikirim, maka tidak dapat dilakukan perubahan data lagi

| Detail Jadwal Dik               | lat              |           |             | ×   |
|---------------------------------|------------------|-----------|-------------|-----|
| Kode Jadwal :<br>004-935126     |                  |           |             |     |
| Kuota (Orang) :                 |                  |           |             |     |
| 6                               |                  |           |             |     |
| Pastikan jumlah Mahasiswa sesu  | uai dengan Kuota | yang anda | inputkan.   |     |
| Tanggal Mulai :                 |                  |           |             |     |
| 13-11-2020                      |                  |           |             |     |
| Tanggal Berakhir :              |                  |           |             |     |
| 20-11-2020                      |                  |           |             |     |
|                                 | ł                | Browse    |             |     |
| File format PDF, ukuran max 1 M | 1B.              |           |             |     |
| Status :                        |                  |           |             |     |
| draft                           |                  |           |             |     |
| Show 10 💠 entries               |                  |           |             |     |
| No. Nama Mahasiswa              | NPM              |           | Jenis Kelar | nin |
| 1 dddddddddddddd                | dddddddd         | dddddd    | Laki-laki   |     |
|                                 |                  | Previou   | is 1 N      | ext |
|                                 |                  |           |             |     |
|                                 |                  |           |             |     |
|                                 | 1                | Kirim lad | wal Tut     | au  |
|                                 |                  |           |             |     |

Selanjutnya klik tombol kirim jadwal. Status draft akan otomatis berubah menjadi terkirim, menandakan data sudah terkirim ke bidang diklat untuk selanjutnya di approve dan dibuatkan jadwal prakteknya.

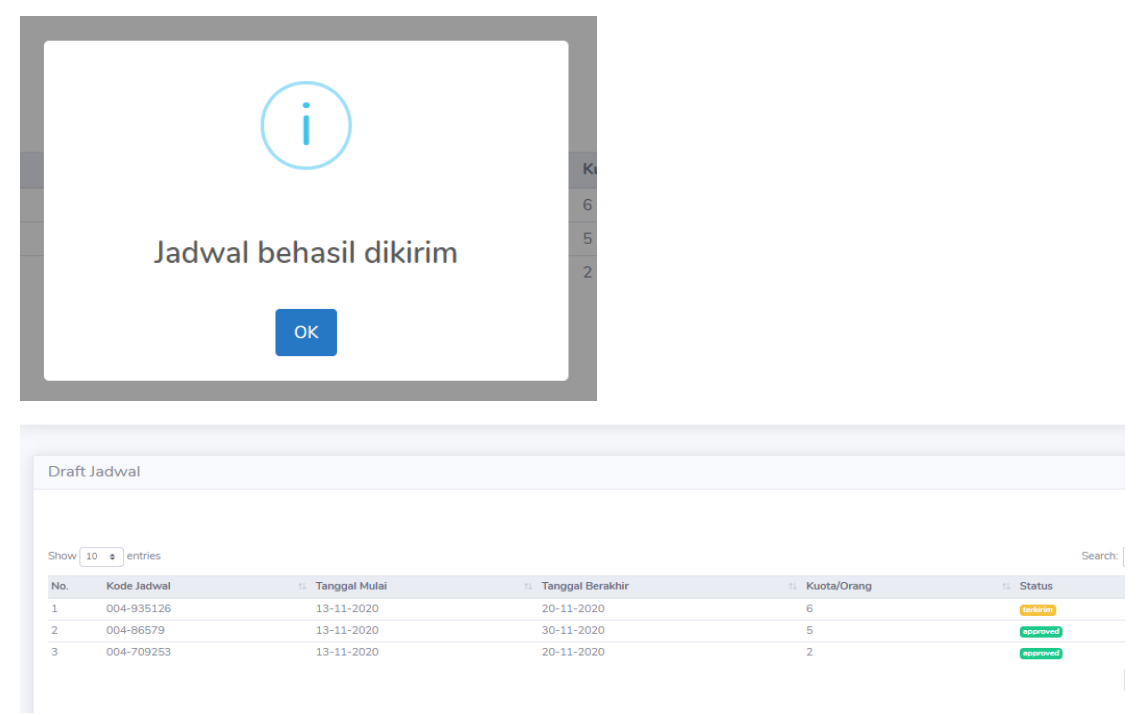

#### 3. MELIHAT REKAP NILAI MAHASISWA

Setelah pembimbing dan admin diklat mengirimkan nilai mahasiswa, selanjutnya institusi pendidikan dapat melihat nilai mahasiswa pada menu Rekap Nilai Mahasiswa dengan cara memilih kode jadwal terlebih dahulu

| SILOLAMANIK             |                    |           |                        |                |                | Bebby 🝳          |
|-------------------------|--------------------|-----------|------------------------|----------------|----------------|------------------|
| USER                    |                    |           |                        |                |                |                  |
| 💄 Profil                | Rekap Nilai Mahas  | iswa      |                        |                |                |                  |
| 🌲 Ubah Profil           |                    |           |                        |                |                |                  |
| 🔎 Ubah Kata Sandi       | Jadwal             |           |                        |                |                |                  |
| JADWAL                  | D004-768039        |           |                        |                |                | ~                |
| 📋 Buat Jadwal           | Show 10 + entries  |           |                        |                | Nama Mahasi    | swa :            |
| 🖪 Kirim Jadwal          |                    |           |                        |                |                |                  |
| 🖪 Jadwal Praktek        | No. Nama Mahasiswa | 11 NPM 11 | Jenis Kelamin          | 11 Nilai Angka | 11 Nilai Huruf | 11 Keterangan 11 |
| 🗵 Rekap Nilai Mahasiswa | 1 C                | 3         | Laki-laki              | 50             | C-             | Tidak Lulus      |
| 🛓 Download Nilai        | 2 B<br>3 A         | 2         | Perempuan<br>Laki-laki | 8              | C+             | -                |
| 🕪 Keluar                |                    |           |                        |                |                | Previous 1 Next  |
| •                       |                    |           |                        |                |                |                  |

### 4. MENDOWNLOAD NILAI MAHASISWA

Untuk mendownload Rekap nilai mahasiswa, silahkan klik menu **Download Nilai** dan pilih kode jadwal. Klik icon download untuk mendownload rekap nilai mahasiswa

| SILOLAMANIK             |                        |              |              |               | Bebby Ilham Akbar Aresta 🛛 🎡 |  |  |  |
|-------------------------|------------------------|--------------|--------------|---------------|------------------------------|--|--|--|
| USER                    |                        |              |              |               |                              |  |  |  |
| 💄 Profil                | ladwa                  | al Diklat    |              |               |                              |  |  |  |
| 🎒 Ubah Profil           | Jadwar Diktar          |              |              |               |                              |  |  |  |
| 🔎 Ubah Kata Sandi       | Ubah Kata Sandi Jadwal |              |              |               |                              |  |  |  |
| JADWAL                  | D004-768039 ~          |              |              |               |                              |  |  |  |
| 🛱 Buat Jadwal           | Show 1                 | 10 🗢 entries |              | Nama Mahasisy | va :                         |  |  |  |
| 🚀 Kirim Jadwal          | No.                    | Nama File    | 11 Type File | î↓ Size (.KB) |                              |  |  |  |
| 🖪 Jadwal Praktek        | 1                      | dummy2.pdf   | .pdf         | 12.95         | £                            |  |  |  |
| 茎 Rekap Nilai Mahasiswa | 2                      | dummy1.pdf   | .pdf         | 12.95         | *                            |  |  |  |
| 🛓 Download Nilai        | 3                      | dummy.pdf    | .pdf         | 12.95         | *                            |  |  |  |
|                         |                        |              |              |               | Previous 1 Next              |  |  |  |
| 🕪 Keluar                |                        |              |              |               |                              |  |  |  |
|                         |                        |              |              |               |                              |  |  |  |
| •                       |                        |              |              |               |                              |  |  |  |
|                         |                        |              |              |               |                              |  |  |  |